Una vez hayan recibido las notas finales y si han superado el bachillerato deben realizar dos trámites:

-Solicitud del Título de Bachiller

-Matrícula en las Pruebas de Acceso a la Universidad (Selectividad)

## Para el título de Bachiller deben aportar la siguiente documentación:

- Solicitud
- Modelo 030 pagado.
   (51,49 euros / Familia numerosa general 25,74 euros / Familia numerosa Especial 0)
- Fotocopia DNI

## Para la Matrícula en las Pruebas de Acceso.

- Impreso de matrícula (\*)
- Carta de pago sellada por el banco (Por inscripción en la prueba: 81,60 euros, más 10,20 euros por cada materia de la fase específica en la que se matricule el alumno.
   Por inscripción únicamente en la fase específica de la prueba: 40,80 euros, más 10,20 euros por cada materia en la que se matricule el alumno.
   Bonificación: Familia numerosa general 50 % / Familia numerosa especial 100 %)
- Fotocopia DNI
- Fotocopia (en su caso) del Título de Familia Numerosa

(\*) Dado que la carta de pago no se les puede dar hasta que no se graben las asignaturas a las que se quieren presentar es MUY IMPORTANTE que cuando vengan a por las notas traiga ya relleno este impreso para entregarlo en secretaría.

Enlace página Universidad Autónoma donde se encuentra el impreso de matrícula y alguna otra información de interés.

http://www.uam.es/ss/Satellite/es/1242656108731/1242648313582/generico/generico/Acceso\_para\_estudiantes\_de\_Bachillerato\_y\_Formacion\_Profesional.htm

## Enlace para la obtención del modelo 030

http://www.madrid.org/suin\_m030/run/j/ListaTasasConsejeria.icm?accionRealizar=Buscar

obteniendo el servicio demandado de forma inmediata.

BONIFICACIONES, REDUCCIONES Y RECARGOS

Si Usted debe soportar RECARGOS o es titular de BONIFICACIONES o REDUCCIONES aprobadas en la normativa vigente, puede aplicarlas a través de este programa siguiendo el procedimiento que el mismo le indicará.

| -> Buscar                                                                       |                                                        |
|---------------------------------------------------------------------------------|--------------------------------------------------------|
| REINTEGRO DE NO.                                                                | Poner "bachiller" v dar a buscar                       |
| <ul> <li>Reintegro de Nóminas</li> <li>ACTIV. ADMTVAS. MATERIA LICEN</li> </ul> | Pulsamos sobre                                         |
| El coste entre más de 3.000 euros y cant                                        | Títulos de Bachiller, de Técnico y de Técnico Superior |
| El coste entre más de 30.000 euros y can                                        |                                                        |
| El coste entre más de 6.000 euros y cantidad igual o inferior a 30.000 euros    |                                                        |

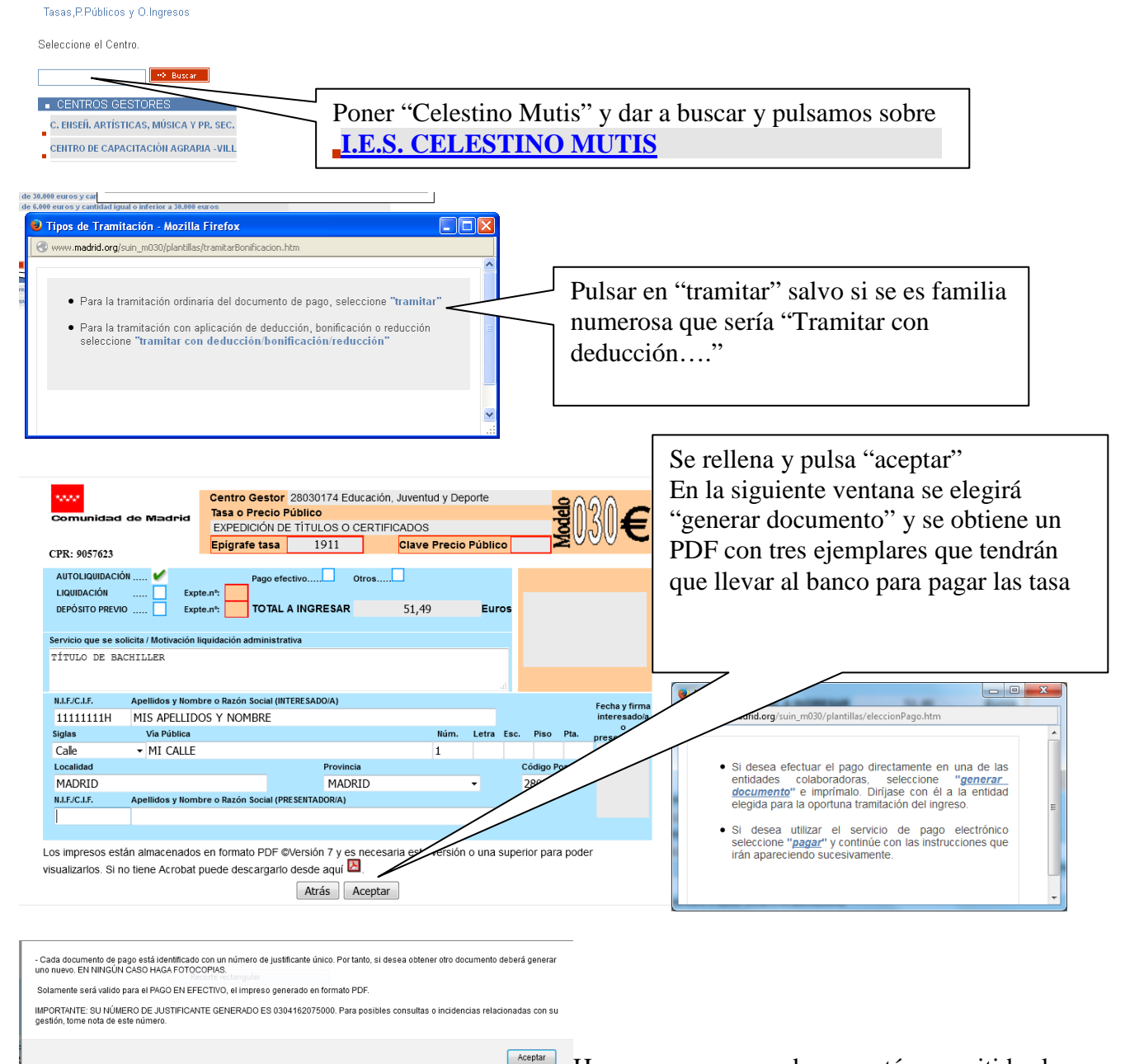

Hay que asegurarse de que están permitidas las

ventanas emergentes.

El resultado final será un documento .pdf con tres ejemplares del modelo 030 (para el interesado, la administración y el banco). Con esta carta de pago hay que efectuar el ingreso de los 51.49 euros (salvo precio reducido) en cualquiera de las entidades financieras colaboradoras siguientes: Banco Popular, Banco Sabadell, Banco Santander, Bankia, BBVA, Caixabank y Cajamar.